# DEPARTMENT OF HEALTH

#### Body Art Technician Licensing System – Training

Full or Temporary Technician Renewal February 2021

# Learning Objectives

At the end of this presentation, a body art technician license technician will understand:

- How to successfully complete a license renewal
- How to complete the payment
- When to print the license

#### **Begin the Application Process**

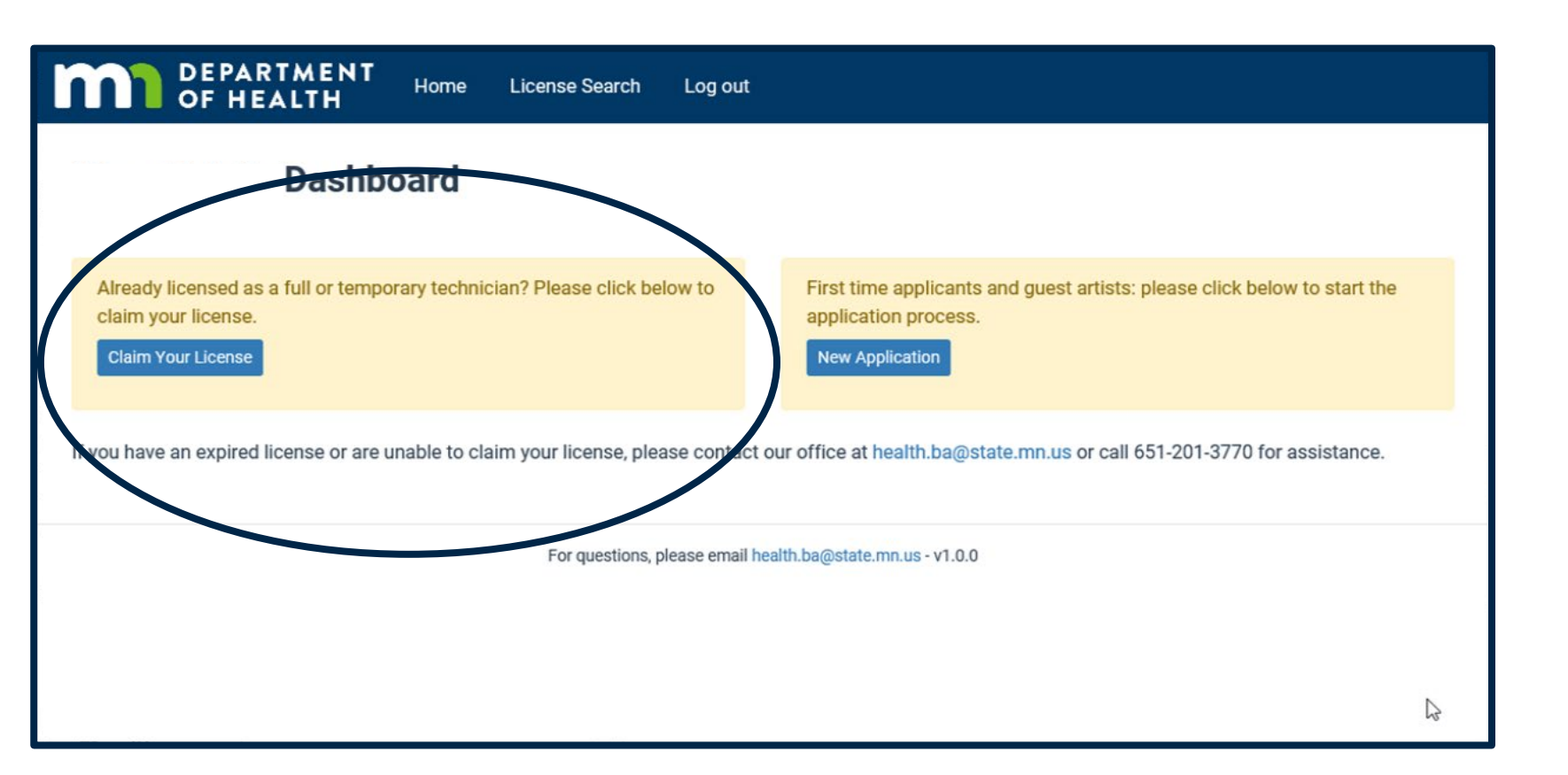

Welcome to the Body Art Technician Licensing System!

Click the "Claim Your License" button to begin the process for renewing your license.

### Step 1: Claim Your License

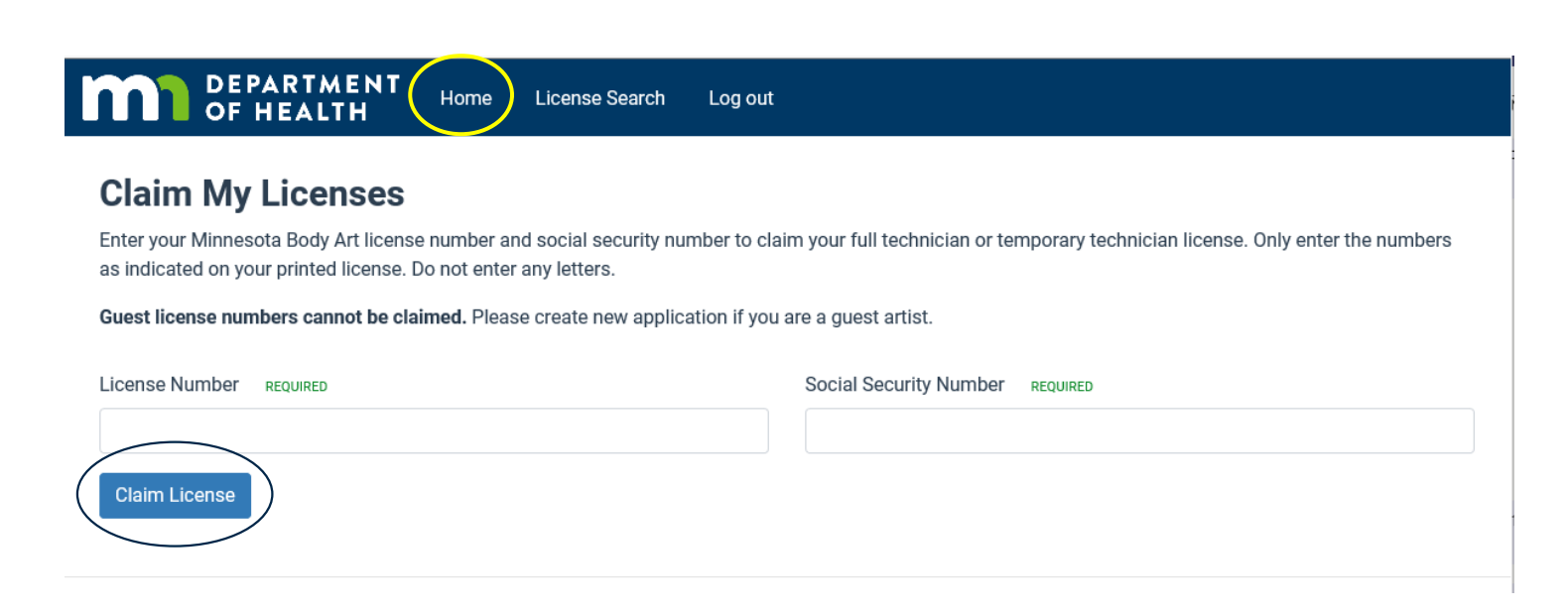

- Enter your Body Art license number and your social security number
- Click "Claim License"
- A message will appear indicating your license has been claimed
- Return to the Home page to start the renewal process

#### Step 1: Renew Your License

| m                          | DEPARTME<br>OF HEALTH                                    | NT Home Lice             | ense Search Log ou        | t                                                        |                            |                                    |            |
|----------------------------|----------------------------------------------------------|--------------------------|---------------------------|----------------------------------------------------------|----------------------------|------------------------------------|------------|
|                            | Das                                                      | shboard                  |                           |                                                          |                            |                                    |            |
| Alread<br>claim y<br>Claim | y licensed as a full or<br>your license.<br>Your License | temporary technician? F  | Please click below to     | First time applic<br>application proc<br>New Application | cants and guest a<br>cess. | artists: please click below to sta | irt the    |
| lf you hav                 | e an expired license o                                   | r are unable to claim yo | ur license, please contae | ct our office at health.b                                | a@state.mn.us o            | or call 651-201-3770 for assista   | nce.       |
| Your Lie                   | censes                                                   |                          |                           |                                                          |                            |                                    |            |
| License #                  | License Status                                           | Dates Effective          | License Category          | 🔹 🗘 🗘 License Type                                       | Pending Ap                 | oplication                         |            |
|                            | Active                                                   | 2/12/19 - 3/31/21        | Technician: Full          | Tattooist                                                | No                         | Renew Plint Co                     | ertificate |

- The "Renew" button will appear only if the license will expire within 60 days
- To begin the process, click "Renew"

#### Step 1: Regulations and Statutes

#### Instructions

MINNESOTA GOVERNMENT DATA PRACTICE ACT OTICE. This notice is given pursuant to Minnesota Statutes, Sections §13.04, Subd. 2, and §13.41, Subd. 2. The Commissioner of the Minnesota Department of Health (Commissioner) will use information provided in this application to determine if you meet Minnesota Statutes Chapter 146B requirements for licensing. You are not legally required to supply the requested information. However, FAILURE TO PROVIDE INFORMATION OR THE SUBMISSION OF FALSE OR MISLEADING INFORMATION MAY DELAY THE PROCESSING OF YOUR APPLICATION OR MAY BE GROUNDS FOR DENYING YOUR APPLICATION. All data, except your name and address, submitted by you or on your behalf are considered private until you are licensed. "Private" data is data that is not public and is accessible to you. When you become licensed, the application data except social security number becomes public. Information submitted to the Commissioner in this licensing application may, in some circumstances, be disclosed to other persons or entities including the Minnesota Department of Health and its staff, staff of the Attorney General's office; and persons whom they contact including any person to whom the Commissioner must refer the application or parts thereof for verification purposes or for otherwise determining your qualifications, and to persons you designate. In addition, if the matter of your license becomes contested and results in a contested case hearing or litigation, the data submitted by you or on your behalf may also become accessible to the Minnesota Office of Administrative Hearings, appropriate courts, and those associated with such proceedings, and thereby become public data.

- Read Minnesota Statutes Chapter 146B Body Art (opens new tab).
- · Complete all questions.
- Provide proof that you are at least 18 years of age.
- Pay the application fee online\*. Payment information will be available on the last screen of this online application.

- Read the Data Privacy Act notice
- Review the Statutes
- Click "Next" to continue

# Step 2: Personal Information

|                                                                                    | 2<br>Personal          | 3<br>Professional                           | 4<br>Other Licenses      | 5<br>Additional Infor                 | mation Confirm |
|------------------------------------------------------------------------------------|------------------------|---------------------------------------------|--------------------------|---------------------------------------|----------------|
| Personal Information                                                               |                        |                                             |                          |                                       |                |
| Please fill in all applicable<br>Last Name                                         | information. Additiona | I notes or corrections can be<br>First Name | added in a notes section | n at the end of the wi<br>Middle Name | zard.          |
| Home/Work Address                                                                  |                        | City                                        |                          | State                                 | ZIP            |
| <ul> <li>Preferred address<br/>for contact</li> <li>Add Another Address</li> </ul> | Remove Address         |                                             |                          |                                       |                |
| Preferred Phone Number                                                             |                        |                                             |                          |                                       | 6              |
| Email Address                                                                      |                        |                                             |                          |                                       |                |
|                                                                                    |                        |                                             |                          |                                       |                |
|                                                                                    |                        |                                             |                          |                                       |                |

- Verify your contact information and make corrections or updates, if necessary
- Your preferred address will be public
  - You may add another address, if necessary
- Click "Next" to continue

### **Step 3: Professional Education**

|                                                                                                    | Personal                                              | Professional                  | (4)<br>Other Licenses                         | 5<br>Additional Information    | 6<br>Confirm |
|----------------------------------------------------------------------------------------------------|-------------------------------------------------------|-------------------------------|-----------------------------------------------|--------------------------------|--------------|
| Continuing Education                                                                                                    |                                                       |                               |                                               |                                |              |
| You must successfully                                                                                                    | y complete <b>5 hours</b> of training co              | vering these four tonic       | e within the past year bl                     | odborne pathogens, prevention  | of disease   |
| rou must successfully                                                                                                    | y complete o noulo or training co                     | vering these rour topic       | s within the past year. Did                   | reasenne paane gene, prerenaen | or alocabe   |
| ransmission, infectio                                                                                                    | n control, and aseptic technique.                     | tering these rour topic       | s within the past year. Did                   |                                |              |
| transmission, infection                                                                                                    | n control, and aseptic technique.                     | ng course title, presen       | ter, date completed, and h                    | nours of training.             |              |
| Provide a copy of all c                                                                                                    | n control, and aseptic technique.                     | ng course title, presen       | ter, date completed, and h                    | nours of training.             |              |
| Provide a copy of all c<br>Attach CE Documen<br>File Name                                                                           | tation                                                | ng course title, presen<br>\$ | ter, date completed, and h                    | nours of training.<br>♦ Actior | 15           |
| rou must successful<br>transmission, infection<br>Provide a copy of all c<br>Attach CE Documen<br>File Name<br>No continuing educat | tation<br>Course Date<br>Course Date<br>Course Action | ng course title, presen<br>\$ | ter, date completed, and h<br>ining Presenter | nours of training.             | 15           |
| rou must successful<br>transmission, infection<br>Provide a copy of all c<br>Attach CE Documen<br>File Name<br>No continuing educat | tation Course Date Course Date Course data attached.  | ng course title, presen<br>\$ | ter, date completed, and h                    | nours of training.             | 15           |
| transmission, infection Provide a copy of all c Attach CE Documen File Name No continuing educat                                    | tation<br>Course Date<br>con documents attached.      | ng course title, presen<br>\$ | ter, date completed, and h                    | nours of training.             | 15           |

- Attach verification of continuing education course work within the past year
- 5 (five) hours of training is required
- Click "Next" to continue

#### Step 4: Other Licenses

| <br>Start                            | Personal                   | 3<br>Professional             | 4<br>Other Licenses         | 5<br>Additional Information        | 6<br>Confirm |
|--------------------------------------|----------------------------|-------------------------------|-----------------------------|------------------------------------|--------------|
| Credential Issued by o               | ther Jurisdictions         |                               |                             |                                    |              |
| In the past two years, I<br>REQUIRED | have you been issued a lic | ense, certification, or regis | tration as a body art techn | ician issued by a city, county, or | other state? |
|                                      |                            |                               |                             |                                    |              |
| Back                                 |                            |                               |                             |                                    | Next         |
| Back                                 |                            |                               |                             |                                    |              |

Provide

 information of any
 other licenses,
 certifications or
 registration you
 have

• Click "Next" to continue

# **Step 5: Additional Information**

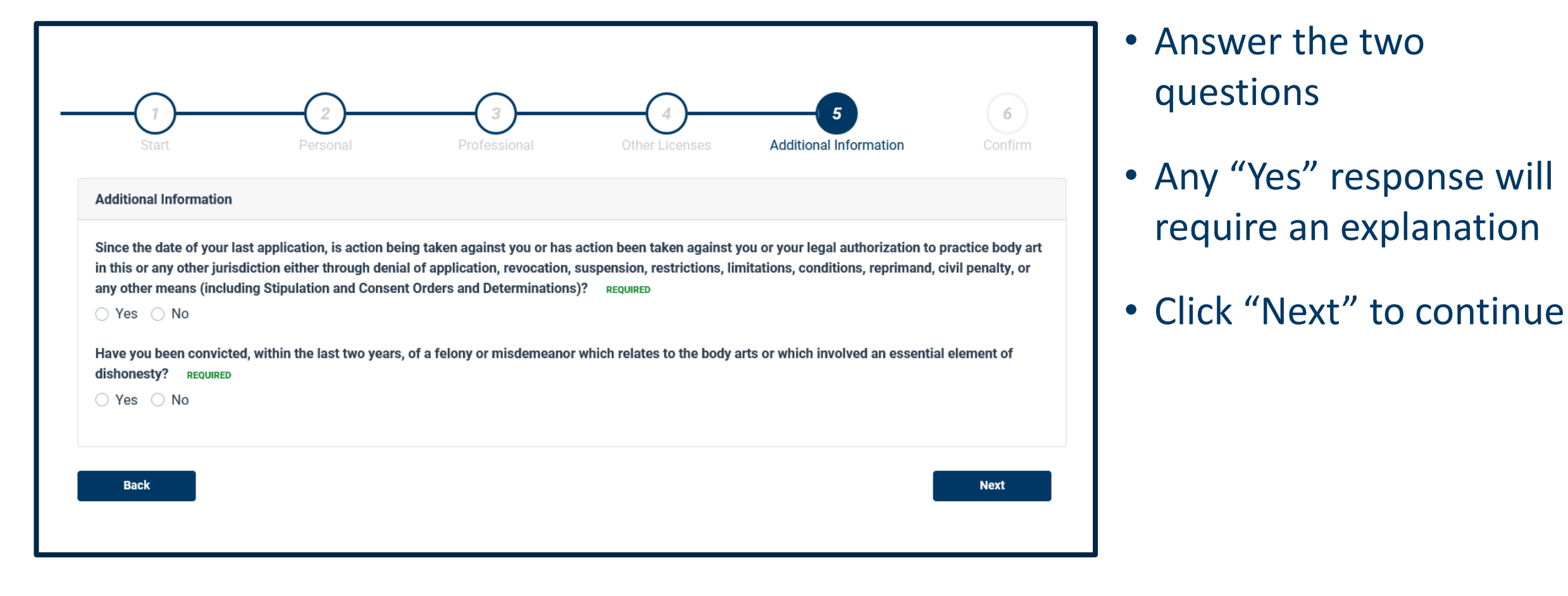

#### Step 6: Confirm Your Renewal

|                 |          |              |                  | 5                      |         |
|-----------------|----------|--------------|------------------|------------------------|---------|
| Start           | Personal | Professional | Other Licenses   | Additional Information | Confirm |
| Confirm         |          |              |                  |                        |         |
| Fee Description |          |              | Fee Amount       |                        |         |
| Renewal Fee     |          |              | \$420.00         |                        |         |
|                 |          |              |                  |                        |         |
| Back            |          |              | $\triangleright$ |                        | Finish  |
|                 |          |              |                  |                        |         |

- Your renewal is confirmed at this step.
- The fee will be posted.
- Click "Finish" to continue to the payment screens and complete your renewal.

#### Step 7: Make A Payment

| My Payment                     |                                     |
|--------------------------------|-------------------------------------|
|                                |                                     |
| MN Department Of Health (TEST) |                                     |
| Amount Due                     | \$420.00                            |
| Itemkey01                      | H1201US0017M010*420*N*****H12B0DTL1 |
| Transaction 1D                 | 3467638738411998791                 |
| Payment Information            | Ν                                   |
| Frequency                      | One Time                            |
| Payment Amount                 | \$420.00                            |
| Payment Date                   | Pay Now                             |
| Contact Information            |                                     |
| First Name                     |                                     |
| Last Name                      |                                     |
|                                |                                     |
| Company                        | (Optional)                          |
| Address 1                      |                                     |
| Address 2                      | (Optional)                          |
| City/Town                      |                                     |
| State/Province/Region          |                                     |
| Zip/Postal Code                |                                     |
| Country                        | USA                                 |
| Phone Number                   |                                     |
| Email Address                  |                                     |
|                                |                                     |
| Payment Method                 | Select                              |

- Select your payment method
- Payments may be made by ACH or credit card.
  - ACH requires you to enter your bank routing number and checking account number. There is no service fee applied to an ACH transfer.
  - Payment by credit card will result in a service fee.

#### Step 7: Credit or Debit Card Payment

| Payment Method       | Credit/Debit Card                                       |
|----------------------|---------------------------------------------------------|
| Card Number          |                                                         |
| Expiration Date      | Month Vear V                                            |
| Card Security Code   | e ()                                                    |
| Card Billing Address | <ul> <li>Ouse my contact information address</li> </ul> |
|                      | O Use a different address                               |

- Enter your credit card number, expiration date and security code
- A service fee <u>will</u> be applied at the end for all credit and debit card transactions
- Click "Continue" to continue

# Step 7: ACH Payment

| Payment Method Checking or Savings                                                                                                    |
|----------------------------------------------------------------------------------------------------|
| Sample Check     1215       123 Main St.     1215       Anytown, MO 12345     DATE       PAY TO THE     s       ONDER OF        BAR Routing     055 111111 * P       Number     Onizis f       Bank Routing     Bank Account       Number     Check       Number     Check |
| Personal Check   Business Check                                                                                                    |
| Bank Routing Number                                                                                                    |
| Bank Account Number                                                                                                    |
| Bank Account Type  Checking O Savings                                                                                                    |

- Enter your bank routing number and account number
- Indicate if the account is checking or savings
- If applicable, select "business account"
- A service fee will be <u>not</u> applied
- Click "Continue" to continue

# Step 7: Confirm Payment Information

By clicking "I Accept", I authorize the payee to electronically debit my bank account for the amount(s) and at the frequency and date set forth above. If this is a single payment, this authorization is valid for this transaction only. If this is a recurring payment, this authorization is to remain in full force and in effect until I notify my bank or notify the payee of its termination. I understand that I do this by canceling any pending payments and recurring payment instructions within this system at least three banking days before my account is scheduled to be debited. If a service fee is added to the transaction, I understand that the convenience fee displayed will be included in the total payment amount. In the event that a payment is returned for insufficient funds, I authorize the payee to electronically debit my bank account for the original

✓ I accept the Terms and Conditions

Confirm <u>Back</u>

- Confirm the payment information provided
- Accept the Terms and Conditions
- Click "Confirm" to continue

#### Step 7: Payment Confirmation

#### Confirmation

Please keep a record of your Confirmation Number, or print this page for your records.

Confirmation Number MDHTST000281186

#### **Payment Details**

Description MN Department of Health MN Department Of Health (TEST) http://www.health.state.mn.us/

Payment Amount \$420.00

Payment Date 02/11/2021

Status SCHEDULED

Itemkey01 H1201US0017M010\*420\*N\*\*\*\*\*H12BODTL1

Transaction ID 3467638738411998791

#### **Payment Method**

Bank Routing Number 021000021

Bank Name JPMORGAN CHASE

Bank Account Number \*1111

Bank Account Type Checking

Bank Account Category Consumer

**Confirmation Email** 

Continue

- This page is your receipt and proof of payment
- Please keep a record of your confirmation number or print this page
- Click "Complete Registration" to finish your application

#### **Renewal Application Submitted**

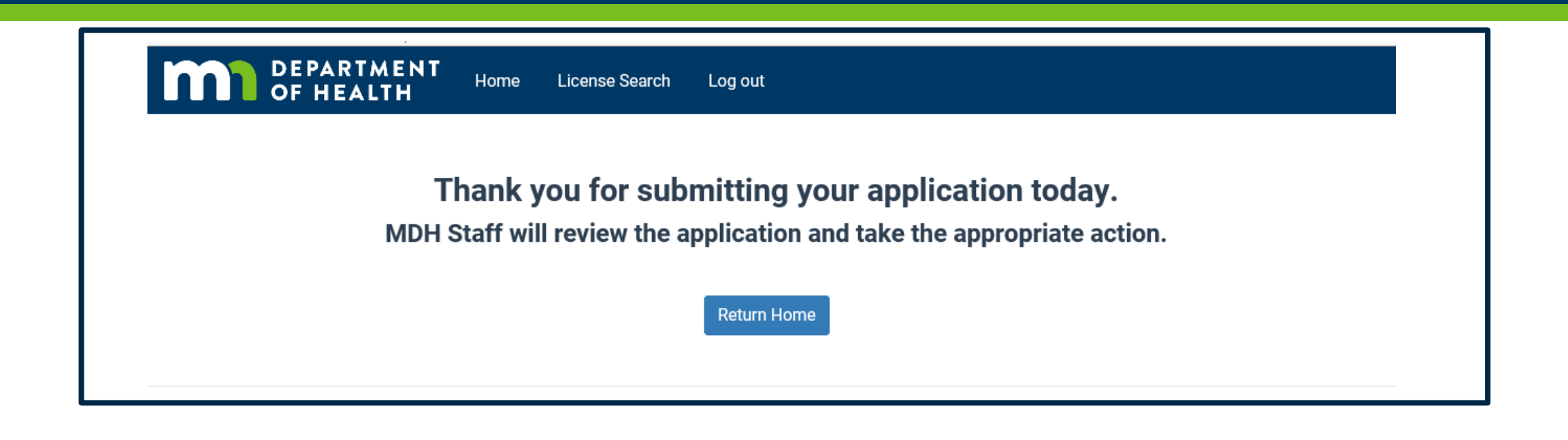

Congratulations! Your renewal application has been successfully submitted

#### Next Steps

- 1. MDH staff will review your renewal application.
- 2. If your application meets all the requirements, you will receive an email from MDH informing you to log into your account and print your license.
- 3. MDH staff will contact you if they have questions with your application.

# Step 10: Print Your License

| License #       License Status       Dates Effective       License Category       License Type       Pending Application       Actions         Active       2/12/19 - 3/31/21       Technician:       Tattooist       No       Print Certificate | Your Licenses |                |                   |                  |              |                     |                   |
|----------------------------------------------------------------------------------------------------|---------------|----------------|-------------------|------------------|--------------|---------------------|-------------------|
| Active 2/12/19 - 3/31/21 Technician: Tattooist No                                                                                                    | License #     | License Status | Dates Effective   | License Category | License Type | Pending Application | Actions           |
|                                                                                                    |               | Active         | 2/12/19 - 3/31/21 | Technician:      | Tattooist    | No                  | Print Certificate |

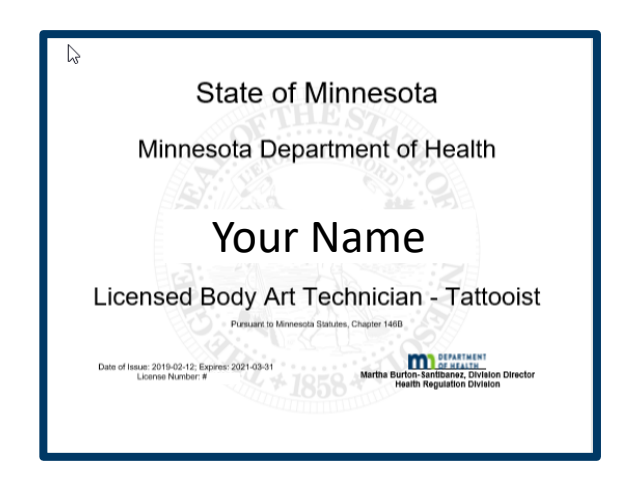

- Log into your account
- Select "Print Certificate"
- The license is sized for 8.5" x 11" paper.
- You are encouraged to print on white paper for maximum visibility.
- The license must be visibly posted wherever you provide body art services.
- Multiple copies of your license may be printed.

#### **Questions?**

- If you have questions at any point, please contact our office at <u>health.batls@state.mn.us</u>.
- Please refer to our website for FAQs at <u>Body Art:</u> <u>https://www.health.state.mn.us/facilities/providers/bodyart/index.html</u>
- If you are not receiving body art notices from our office, we encourage you to register at <u>Body Art Updates:</u> <u>https://public.govdelivery.com/accounts/MNMDH/subscriber/new?topic\_id=</u> <u>MNMDH\_322</u>